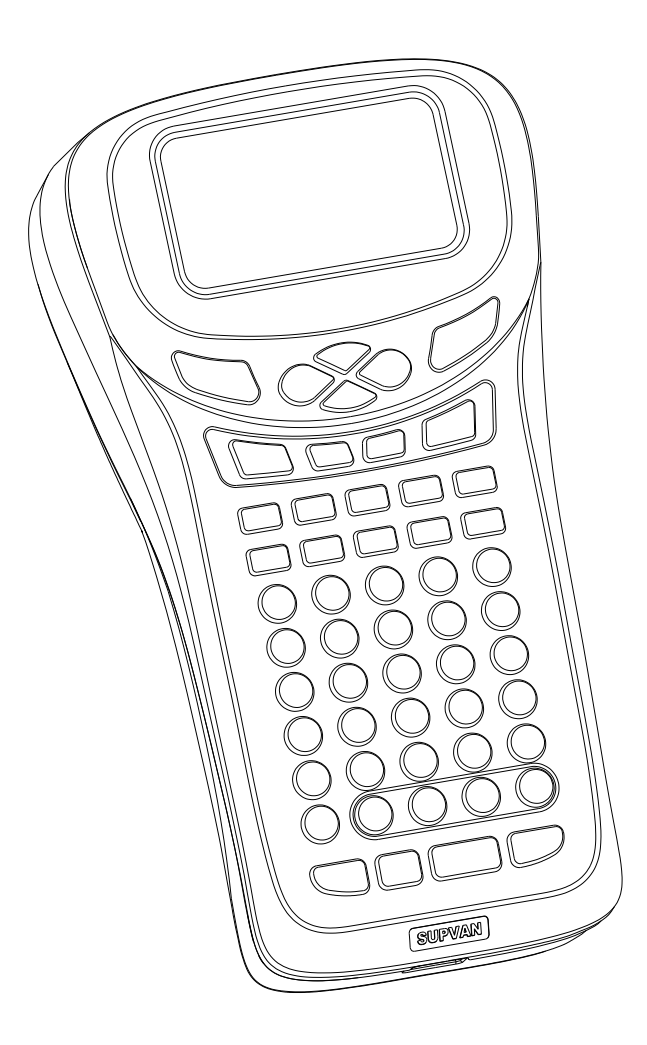

# LP5125M Instrukcja obsługi

www.ilh.pl

| Wprowadzenie                         | 1  |
|--------------------------------------|----|
| Ostrzeżenie                          | 2  |
| Informacje dotyczące bezpieczeństwa  | 3  |
| Zawartość opakowania                 | 4  |
| Specyfikacja                         | 5  |
| Jak włożyć baterię                   | 6  |
| Jak włożyć taśmę                     | 7  |
| Wyświetlacz LCD                      | 8  |
| Klawiatura                           | 9  |
| Klawisze funkcyjne                   | 11 |
| Skróty klawiszowe                    | 12 |
| Włożenie znaków diakrytycznych       | 13 |
| Wytworzenie etykiety podstawowej     | 14 |
| Funkcja drukowania etykiet kablowych | 15 |
| Sformatowanie etykiet                | 17 |
| Usunięcie wad                        | 18 |
|                                      |    |

Dziękujemy za zakup drukarki etykiet TP5125M. Aby w pełni wykorzystać funkcje etykieciarki, przeczytaj tę instrukcję.

Zamówienia materiałów eksploatacyjnych, serwis, pomoc techniczna: www.ilh.pl

A Nie kładź na drukarkę ciężkich przedmiotów.

A Nie używaj ostrych przedmiotów do wyjmowania baterii.

Migdy nie dotykaj wewnętrznej strony etykieciarki podczas drukowania.

A Nie dotykaj noża tnącego.

A Nie umieszczaj metalowych przedmiotów, ani pojemników z płynem w pobliżu etykieciarki.

Nie używaj kombinacji starych i nowych baterii od różnych producentów.

 Nie używaj innego przewodu zasilającego, nie podłączaj zbyt wielu urządzeń do jednego gniazdka.

•Nie podłączaj ani nie odłączaj etykieciarki od sieci mokrymi rękami.

•Nie używaj zasilacza, który nie działa w zakresie 100-240 V.

 Nie należy demontować ani modyfikować. Niewłaściwa obsługa może doprowadzić do porażenia prądem lub pożaru.

 Użyj dobrze wyciśniętą miękką ściereczkę do czyszczenia. Nigdy nie używaj alkoholu, benzyny, rozcieńczalników ani innych łatwopalnych płynów.

• W pobliżu etykieciarki nie wolno umieszczać alkoholu, rozcieńczalników ani innych łatwopalnych płynów.

 Przewód zasilający nie może być w pobliżu grzejników i innych urządzeń grzewczych.

Nie próbuj drukować na pustej taśmie etykiet.

Podczas drukowania nie próbuj wyciągać taśmy z urządzenia.

 Dane przechowywane w pamięci urządzenia mogą zostać utracone, jeżeli bateria zostanie rozładowana, uszkodzona bądź naprawiana.

## Zawartość opakowania

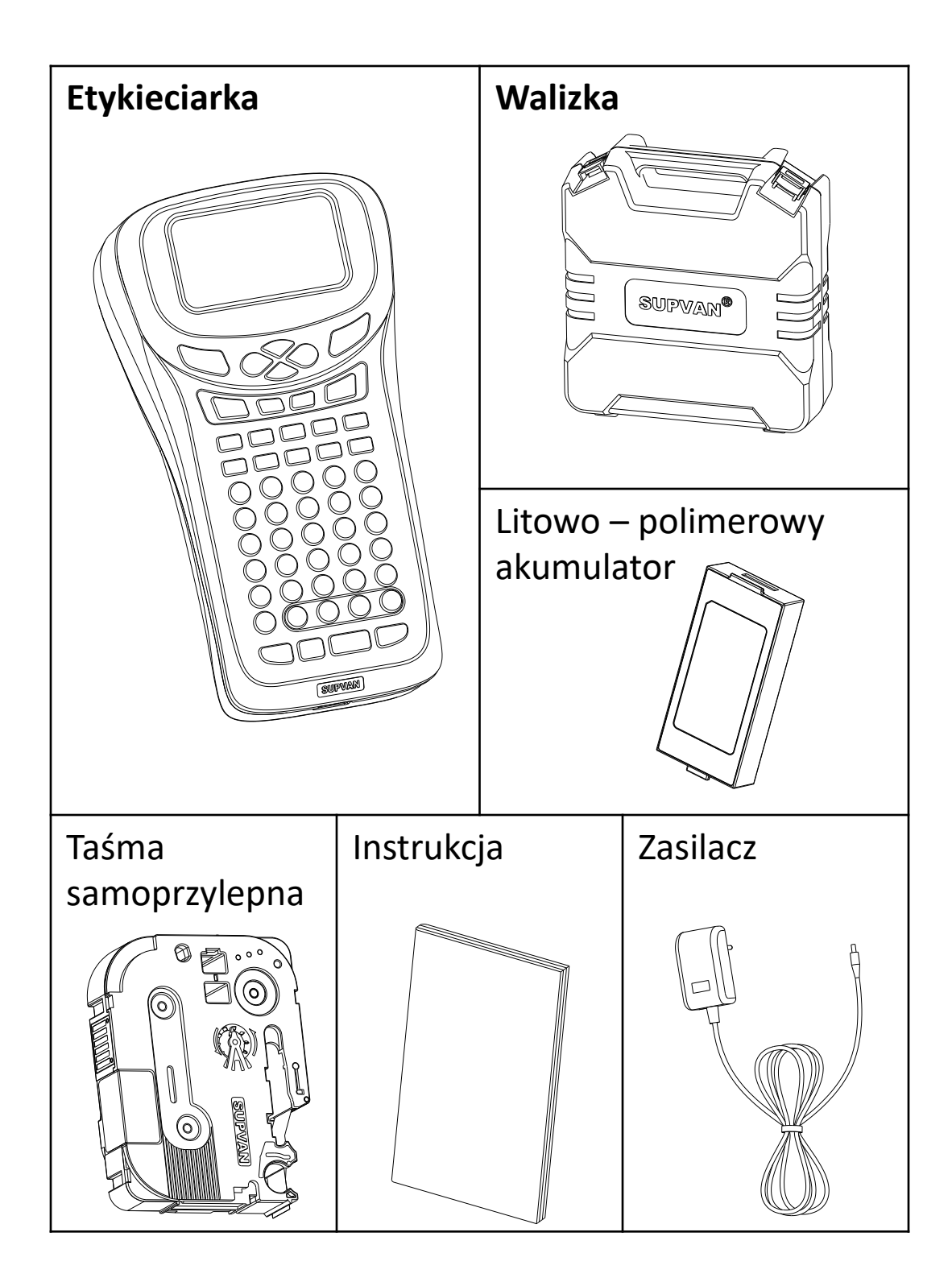

| Metoda             | Termotransfer                |
|--------------------|------------------------------|
| drukowania         |                              |
| Rozdzielczość      | 200 dpi                      |
| Szerokość taśmy    | 6 mm / 9 mm / 12 mm          |
| Szybkość druku     | 20 mm/s                      |
| Pamięć             | do 64 plików                 |
| Maks. wysokość     | 9 mm                         |
| druku              |                              |
| Czcionka           | 8 czcionek                   |
| Maks.ilość etykiet | do 50 etykiet w 1 pliku      |
| Klawiatura         | ABC                          |
| Wyświetlacz        | LCD, 2 rządki, podświetlenie |
| Zawartość          | Znaki alfanumeryczne, kody   |
| wydruku            | kreskowe, kody QR, symbole   |
| Środowisko         | Temperatura: 10°C ~ 35°C;    |
| działania          | Wilgotność: 20% ~ 80%RH      |
| Zasilacz           | AC 9V 2.5A                   |
| Rozmiary           | 222×120×66 (mm)              |

## Włożenie baterii

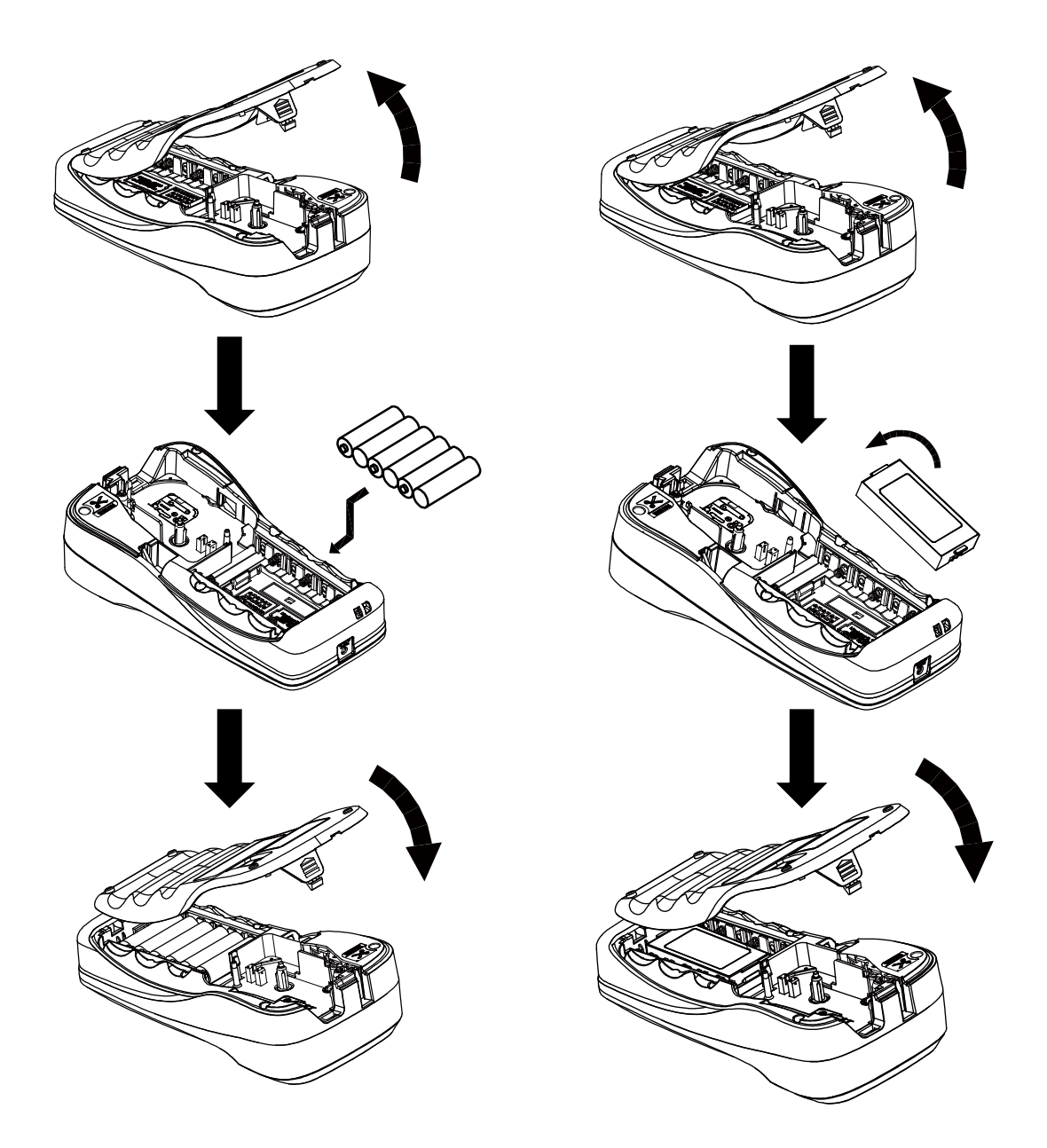

Używając 6 baterii AA lub zestawu baterii, zawsze upewnij się, że są one włożone w prawidłowym kierunku.

Aby wyjąć baterie, wybierz procedurę odwrotną.

## Włożenie kasety z taśmą

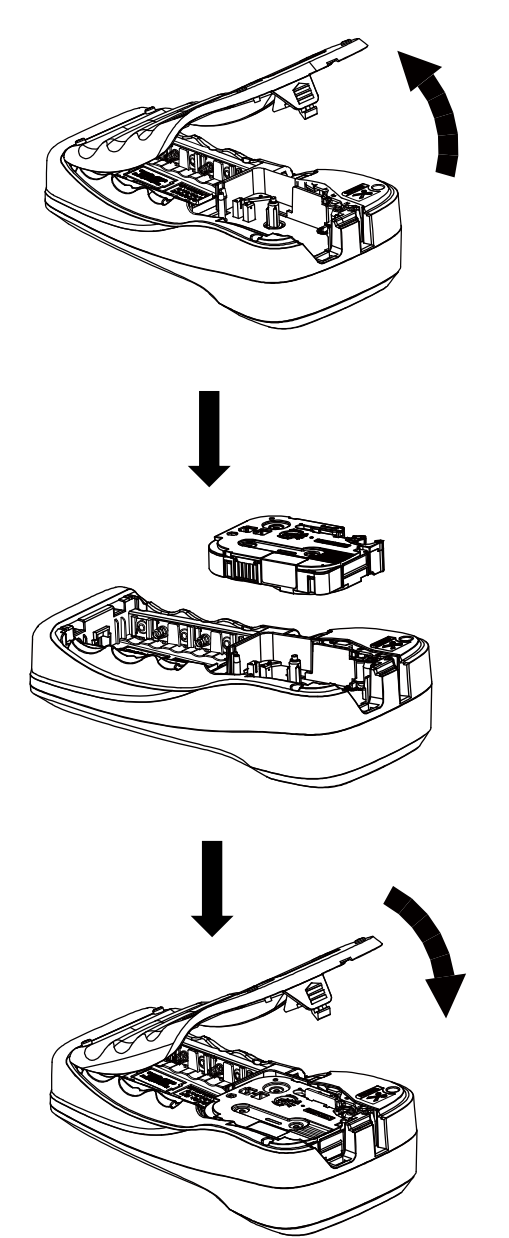

Otwórz tylną pokrywę.

Włóż taśmę. Jeśli taśma jest luźna, napnij ją, obracając szpulę.

Zamknij pokrywę.

Aby usunąć taśmę, postępuj w odwrotny sposób.

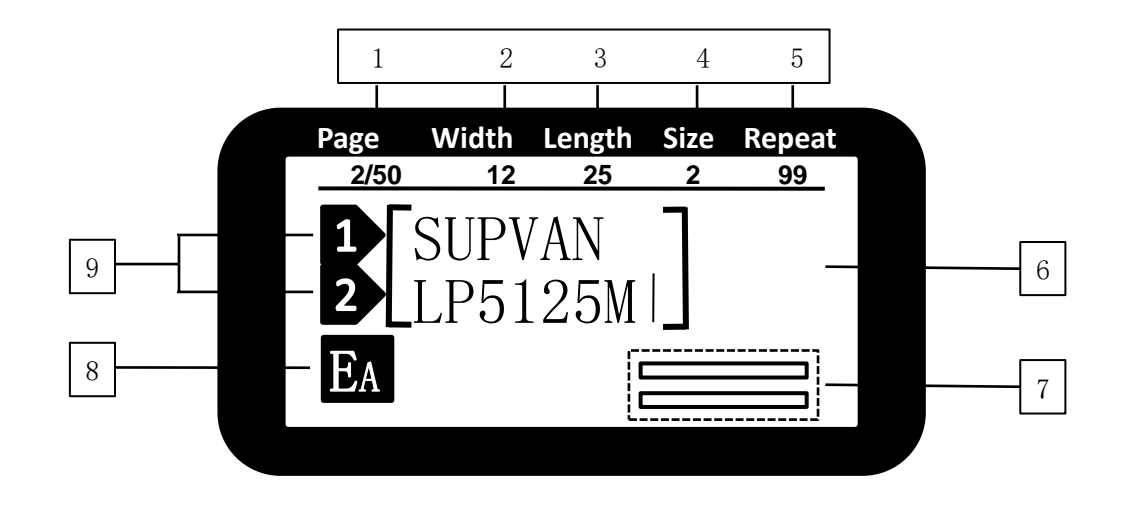

| Nr. | Wybór                | Opis                                               |  |  |
|-----|----------------------|----------------------------------------------------|--|--|
| 1   | Page                 | Numer etykiety / całkowita liczba etykiet          |  |  |
| 2   | Width                | Szerokość etykiety (6 mm, 9 mm, 12 mm)             |  |  |
| 3   | Length               | Długość bieżącej etykiety, "A" = automatycznie     |  |  |
| 4   | Size                 | Vielkość znaków bieżącej linii "A"= automatycznie  |  |  |
| 5   | Repeat               | Liczba kopii danej etykiety                        |  |  |
| 6   | Text                 | Obszar wprowadzania znaków                         |  |  |
| 7   | Podgląd              | 【Shift】+【File】 aby włączyć podgląd                 |  |  |
| 8   | Sposób<br>wstawiania | Metoda wstawiania - wielkie / małe litery, symbole |  |  |
| 9   | Numer<br>wiersza     | Numer wiersza bieżącej etykiety                    |  |  |

Klawiatura

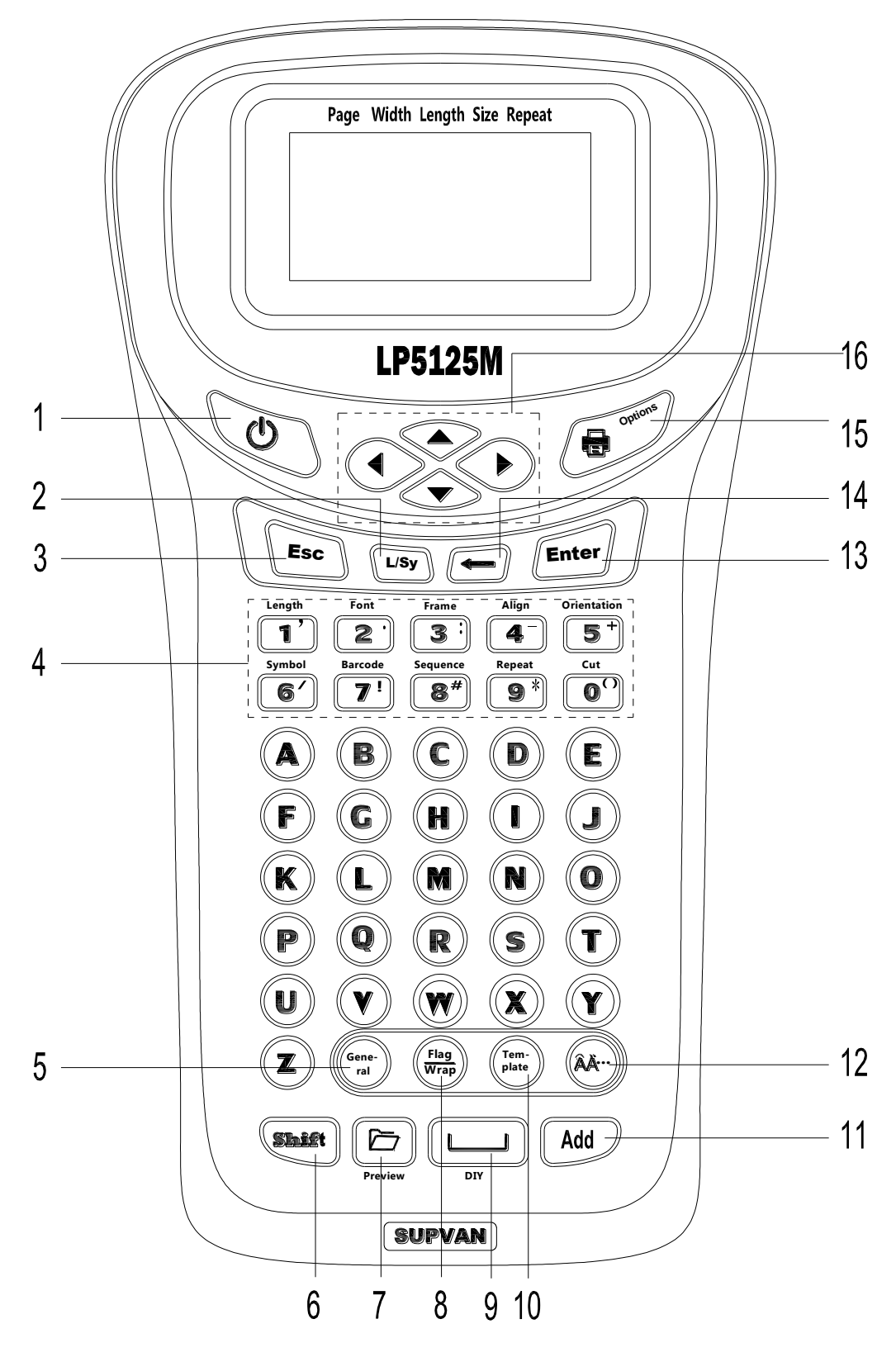

9

## Klawiatura

| Nr. | Klawisze         | Opis                                                                                                    |  |  |
|-----|------------------|----------------------------------------------------------------------------------------------------|--|--|
| 1   | Ċ                | Włącz / wyłącz drukarkę                                                                                                    |  |  |
| 2   | L/Sy             | Krótkie naciśnięcie: EA (wielkie litery), Ea (małe litery), Sy<br>(symbole)<br>Długie naciśnięcie: zmiana języka drukarki (English /<br>Español / Français / Italiano / Magyar / Nederlands /<br>Norsk / Polski / Português / Slovenčina / Suomi / Svenska /<br>Türkçe / Šeština / Dansk / Deutsch / русский /) |  |  |
| 3   | Esc              | Zatrzymaj drukowanie / anuluj bieżący wybór                                                                                                    |  |  |
| 4   | Number<br>1-0    | Krótkie naciśnięcie: cyfry 1-0<br>Długie naciśnięcie: wybierz odpowiednią funkcję                                                                                                    |  |  |
| 5   | General          | Tworzenie ogólnej etykiety bez specjalnego formatu                                                                                                    |  |  |
| 6   | Shift            | Shift                                                                                                    |  |  |
| 7   | File             | Nowy / Zapisz / Otwórz / Usuń plik                                                                                                    |  |  |
| 8   | Flag/Wrap        | worzenie etykiety kablowej – flaga / owijka                                                                                                    |  |  |
| 9   | Spacja           | Vstaw spację                                                                                                    |  |  |
| 10  | Template         | Wstaw wstępnie sformatowaną etykietę                                                                                                    |  |  |
| 11  | Add              | Wstaw nową etykietę                                                                                                    |  |  |
| 12  | ÂÄ               | Wstaw litery diakrytyczne                                                                                                    |  |  |
| 13  | Enter            | Potwierdź wybór / wstaw nowy wiersz                                                                                                    |  |  |
| 14  | ŧ                | Backspace                                                                                                    |  |  |
| 15  | Print<br>Options | Krótkie naciśnięcie: rozpoczęcie drukowania<br>Długie naciśnięcie: drukowanie kopii; drukowanie zakresu;<br>wydrukować aktualną etykietę; drukowanie w tempie<br>(stopniowe drukowanie utworzonych etykiet)                                                                                                    |  |  |
| 16  |                  | Strzałki - przesuwaj kursor                                                                                                    |  |  |

## Klawisze funkcyjne

Aby wywołać funkcję, naciśnij i przytrzymaj klawisz.

| Nr. | Funkcje                      | Dostępne opcje                                                                                                    |
|-----|------------------------------|----------------------------------------------------------------------------------------------------|
| 1   | Length<br>(Długość etykiety) | Długość; Margines; Odstępy między<br>znakami; Rozstaw                                                                                                    |
| 2   | Font                         | Czcionka; Rozmiar; Szerokość;<br>Pogrubienie; Kursywa                                                                                                    |
| 3   | Frame (Rama)                 | Rama; Podkreślanie; Podkreśl 690                                                                                                    |
| 4   | Align (Wyrównanie)           | Pośrodku; Lewo; Prawo; Do bloku                                                                                                    |
| 5   | Orientation                  | Poziomo; Pionowo; Obracać; Lustro                                                                                                    |
| 6   | Symbol                       | Jednostka; Numer; Matematyka;<br>Nawias; Interpunkcja; Strzałka;<br>Indeks górny / dolny; Rosyjski;<br>Pchin-jin; Łacina; Tabulatory;<br>Hiragana; Katakana;<br>Bezpieczeństwo; Elektryczny;<br>Komunikacja; Zakaz; Transport;<br>Biuro; Geometria; Zwierzę; Owad;<br>Ludzie; Jedzenie; Sporty;<br>Kreatywność; Codzienny użytek |
| 7   | Barcode<br>(Kod kreskowy)    | Kod kreskowy (CODE39, CODE128,<br>EAN128, EAN13, EAN-8, UPC-A,<br>UPC-E, CODABAR); QR Kod                                                                                                    |
| 8   | Sequence (Seria)             | 0-999; 000-999; A-Z; a-z                                                                                                    |
| 9   | Repeat (Kopie)               | Ilość kopii 1-99                                                                                                    |
| 0   | Cut (Cięcie)                 | Odciąć; Linia dzieląca; Żaden                                                                                                    |

| Kombinacja      | Opis                                                                                                    |
|-----------------|----------------------------------------------------------------------------------------------------|
| 【Shift】+【Print】 | Drukowanie kopii;<br>Drukowanie zakresu;<br>Aktualna etykieta;<br>Druk Tempo (drukowanie<br>progresywne) |
| 【Shift】+【▲】     | Przesuń kursor do poprzedniej<br>etykiety lub obszaru                                                    |
| 【Shift】+【▼】     | Przesuń kursor do następnej<br>etykiety lub obszaru                                                      |
| 【Shift】+【◀】     | Przesuń kursor na początek etykiety                                                                      |
| 【Shift】+【 🕨 】   | Przesuń kursor na koniec etykiety                                                                        |
| 【Shift】+【 🗕 】   | Usuń wszystko / tę etykietę / tę linię                                                                   |
| 【Shift】+【0-9】   | Wstaw interpunkcję                                                                                       |
| 【Shift】+【C】     | Kopiuj bieżący wiersz (kod kreskowy<br>lub seria nie zostaną skopiowane)                                 |
| 【Shift】+【 V 】   | Wklej skopiowany tekst                                                                                   |
| 【Shift】+【W】     | Dostosuj kontrast wyświetlacza                                                                           |
| 【Shift】+【S】     | Dostosuj jasność wyświetlacza                                                                            |
| 【Shift】+【File】  | Podgląd                                                                                                  |
| 【Shift】+【Space】 | DIY: tworzenie tabeli                                                                                    |
| 【Shift】+【 M 】   | Włączanie / wyłączanie<br>podświetlenia wyświetlacza                                                     |

Użyj klawisza "ÂÄ...", aby wstawić znak diakrytyczny

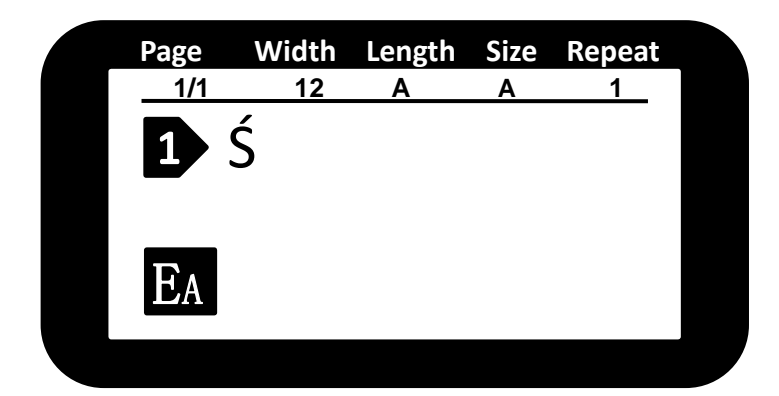

Aby wprowadzić literę Ś, wprowadź standardową literę S, a następnie kilkakrotnie naciśnij przycisk "ÂÄ…", aż zostanie wyświetlona litera Ś

- Jeśli litera podstawowa nie ma polskiej wersji, nie wprowadza się żadnej zmiany.
- Jeśli istnieje kilka wersji litery, naciśnij kilkakrotnie "ÂÄ..." lub naciśnij "◄" & "▶", aby wyświetlić żądany znak i naciśnij "Enter", aby potwierdzić.

#### Wytworzenie etykiety podstawowej

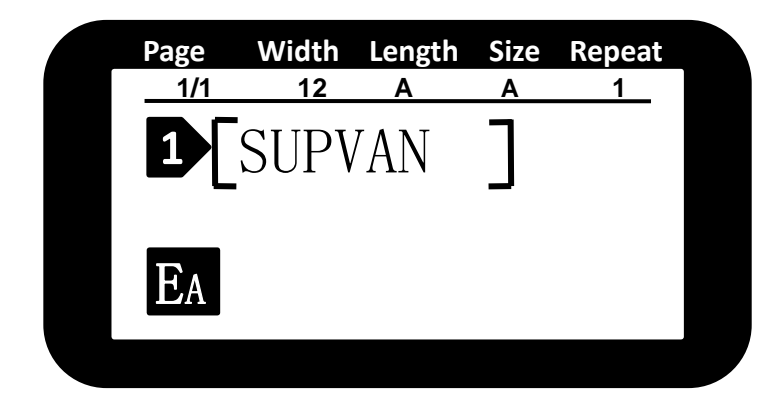

Włącz drukarkę i wprowadź żądany tekst, na przykład SUPVAN.

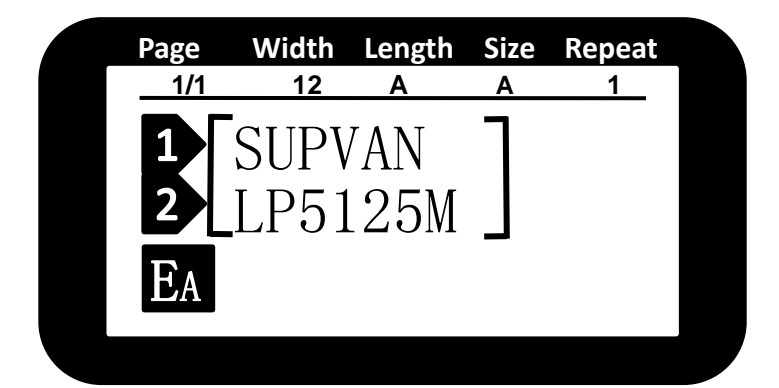

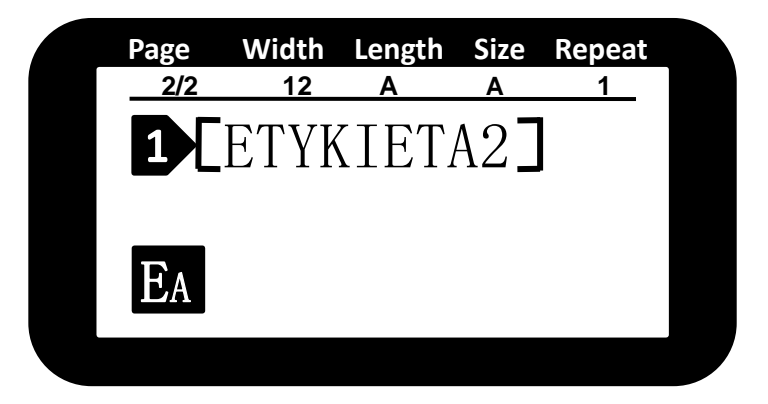

Naciśnij klawisz Enter, aby utworzyć nową linię i wprowadź tekst drugiej linii, na przykład LP5125M.

Naciśnij "Add", aby utworzyć nową etykietę. Wprowadź tekst drugiej etykiety, na przykład ETYKIETA2.

| SUPVAN  |  |
|---------|--|
| LP5125M |  |

Etykieta nr. 1

ETYKIETA2

Etykieta nr. 2

#### Funkcja opisu okablowania etykiety

| Page  | Width | Length | Size | Repeat |
|-------|-------|--------|------|--------|
| Flaga | 1     |        |      |        |
| Owir  | nąć   |        |      |        |
|       |       |        |      |        |
|       |       |        |      |        |

Length

Size

Repeat

Width

Page

<Nowy>

Długość

Średnica

Rodzaj

Aby utworzyć etykietę kablową typu flaga, naciśnij klawisz "Flaga / Wrap" i wybierz format "Flaga".

| Wprowadź długość flag     | i,  |
|---------------------------|-----|
| średnicę kabla i typ flag | ji. |

| Długość  | Długość flagi, automatyczna lub dokładna (10-200 mm) |
|----------|------------------------------------------------------|
| Średnica | Średnica kabla, automatyczna lub dokładna (2-90 mm)  |
| Тур      | AA:AA; AA:BB (inny tekst na każdej stronie)          |

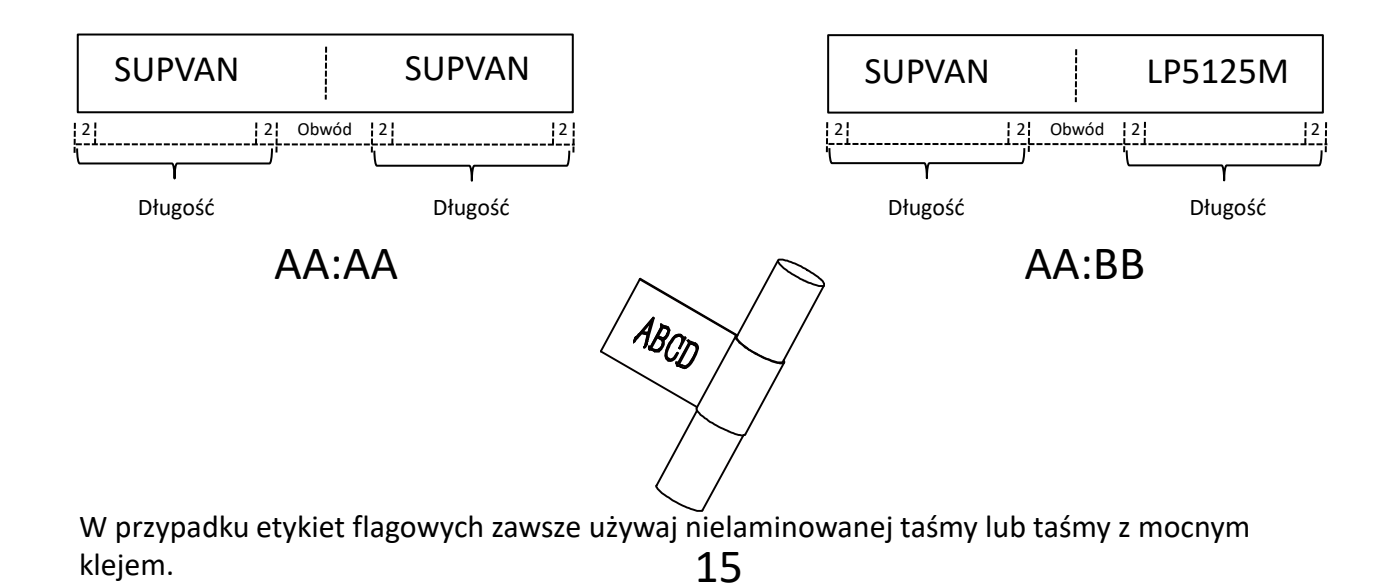

## Funkcja opisu okablowania etykiety

| Page  | Width | Length | Size | Repeat |
|-------|-------|--------|------|--------|
| Flaga |       |        |      |        |
| Owin  | ąć    |        |      |        |
|       | Ľ     |        |      |        |
|       |       |        |      |        |
|       |       |        |      |        |

Aby utworzyć etykietę kablową do owinięcia kabla, naciśnij klawisz "Flaga / Wrap" i wybierz format "Zawijaj".

| Page                                                                   | Width | Length | Size | Repeat |  |
|------------------------------------------------------------------------|-------|--------|------|--------|--|
| <now< td=""><th>/v&gt;</th><th></th><td></td><td></td><td></td></now<> | /v>   |        |      |        |  |
| Długo                                                                  | DŚĆ   |        |      |        |  |
| Średr                                                                  | nica  |        |      |        |  |
| Rodza                                                                  | ai    |        |      |        |  |
|                                                                        | ~J    |        |      |        |  |

Wybierz średnicę kabla, odwróć tekst następnie powtórz.

| Średnica | Średnica kabla, automatyczna lub dokładna (3-90 mm)                                                                                           |  |
|----------|----------------------------------------------------------------------------------------------------|--|
| Odwróć   | Włącz / wyłącz odwrócenie tekstu                                                                                                    |  |
| Powtórz  | Powtarzanie tekstu - tylko dla tekstu<br>jednowierszowego.<br>Powtórz według szerokości taśmy:<br>6mm: 2 rzędy; 9 mm: 3 rzędy; 12 mm: 4 rzędy |  |

SUP

Normalny format

Powtórzenie

Powtórzenie + odwróć

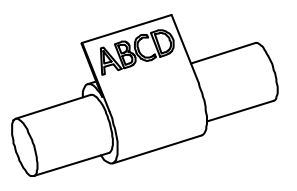

SUP

Zawsze używaj mocnej taśmy klejącej do etykiet do owijania kabli.

SUP

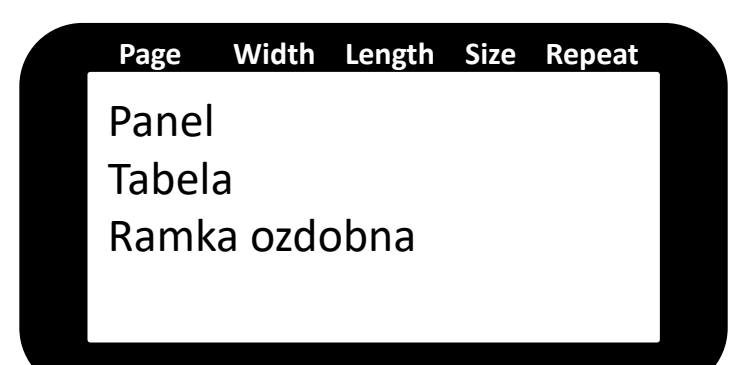

Aby utworzyć sformatowaną etykietę, naciśnij "Szablon" i wybierz żądany format.

| Panel         | 4 różne formaty etykiet |
|---------------|-------------------------|
| Tabela        | 11 formatów tabeli      |
| Ramka ozdobna | 86 ozdobnych ramek      |

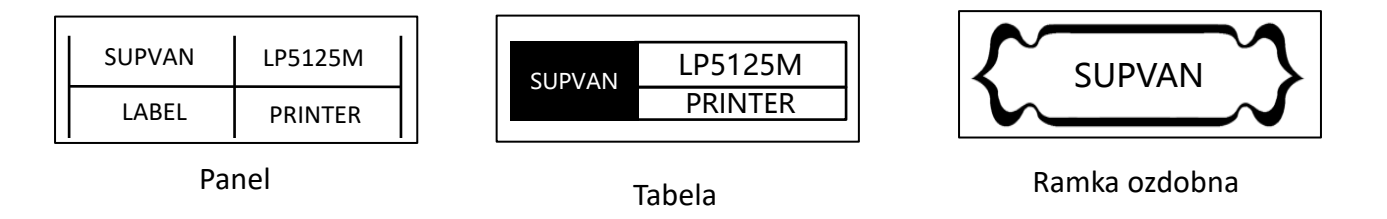

Jeśli żaden z formatów nie pasuje, możesz zdefiniować własną tabelę za pomocą klawiszy SHIFT + SPACJA (opcja DIY)..

## SUPVAN